Hospital Authority CRER Portal User Manual for Reviewer

# Hospital Authority CRER Portal User Manual for Reviewer

Date: December 14, 2016

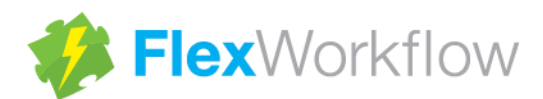

www.FlexWorkflow.com

# **Table of Contents**

| 1.   | Introduction                                       | 3  |
|------|----------------------------------------------------|----|
| 2.   | System Prerequisite                                | 4  |
| 3.   | Login the Portal                                   | 5  |
| 3.1. | Activate User Account                              | 5  |
| 3.2. | Login                                              | 7  |
| 4.   | Introduction of Reviewer's Home Page               | 9  |
| 5.   | Workflow Introduction                              | 11 |
| 6.   | Initial Application Approval Review (Pre-Approval) | 15 |
| 6.1. | Email Notification                                 | 16 |
| 6.2. | View Application Details                           | 17 |
| 6.3. | Declare Conflict of Interest                       | 20 |
| 6.4. | Mark Decision and Comment                          | 21 |
| 6.5. | Submit Review                                      | 25 |
| 7.   | Amendment Application Form Review (Post-Approval)  | 27 |
| 7.1. | View Application Amendment                         |    |
| 7.2. | Declare Conflict of Interest                       | 31 |
| 7.3. | Mark Decision and Comment                          | 32 |
| 7.4. | Submit Review                                      | 36 |
| 8.   | Report Review (Post-Approval)                      |    |
| 8.1. | Email Notification                                 |    |
| 8.2. | View Application Details                           | 40 |
| 8.3. | Declare Conflict of Interest                       | 42 |
| 8.4. | Mark Decision and Comment                          | 43 |
| 8.5. | Submit Review                                      | 45 |
| 9.   | Maintain User Profile                              |    |
|      |                                                    |    |
| 9.1. | Amendment of User Profile / Change of Password     | 47 |

# 1. Introduction

This user guide is to provide guidance for Reviewer to use the new CRER Portal. In the coming chapters, we will go through the functions from the "initial review stage" and "continuous oversight stage" processes.

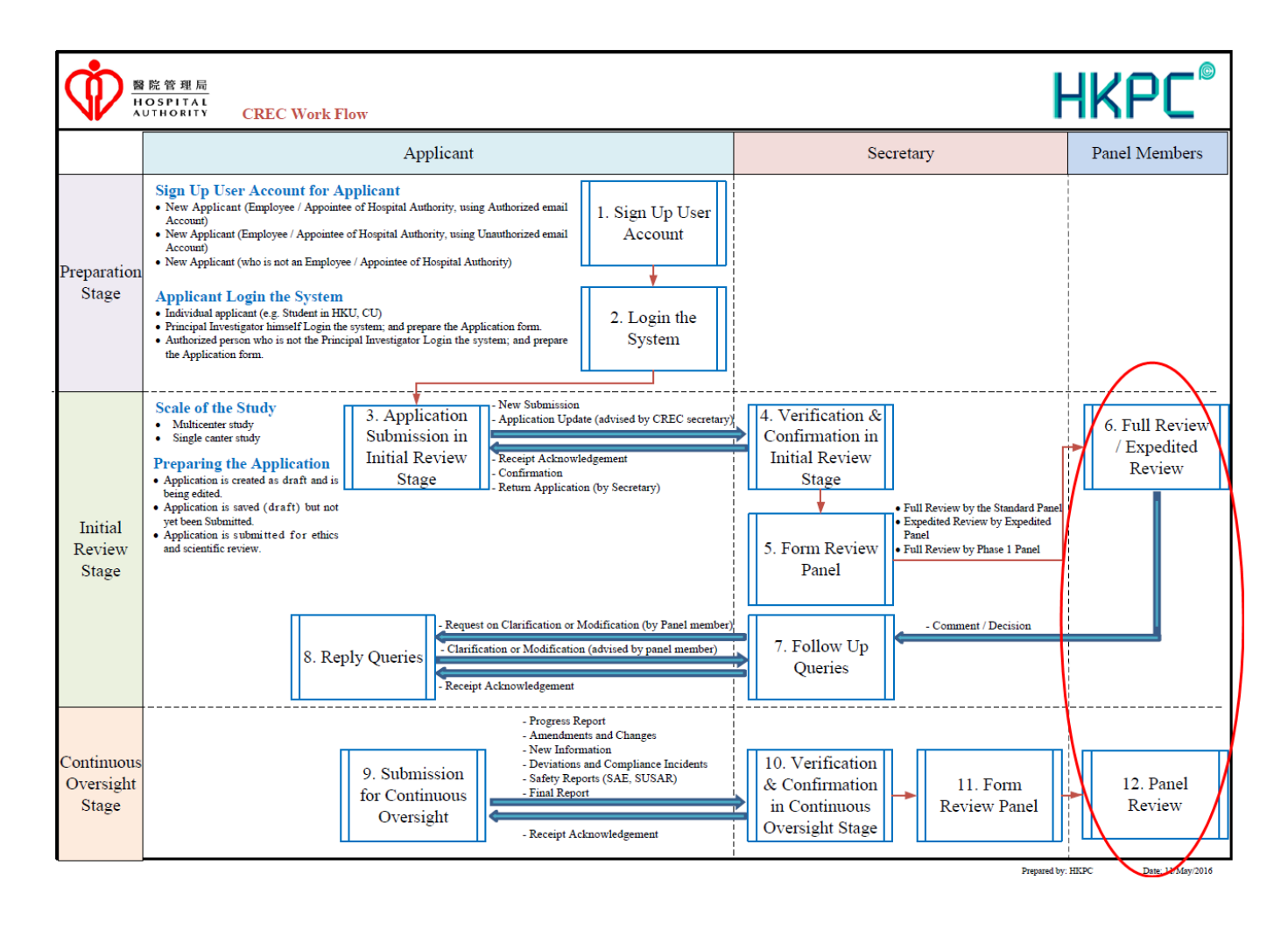

# 2. System Prerequisite

*Important!* Please ensure you have read and followed the "*HA CRER Portal Client Machine Configuration Instruction manual*" to install or configure the system components before you start to use the new CRER Portal.

Please type the URL (<u>https://harec.ha.org.hk/Portal</u>) in the address bar of Microsoft Internet Explorer to go to the login page of the portal.

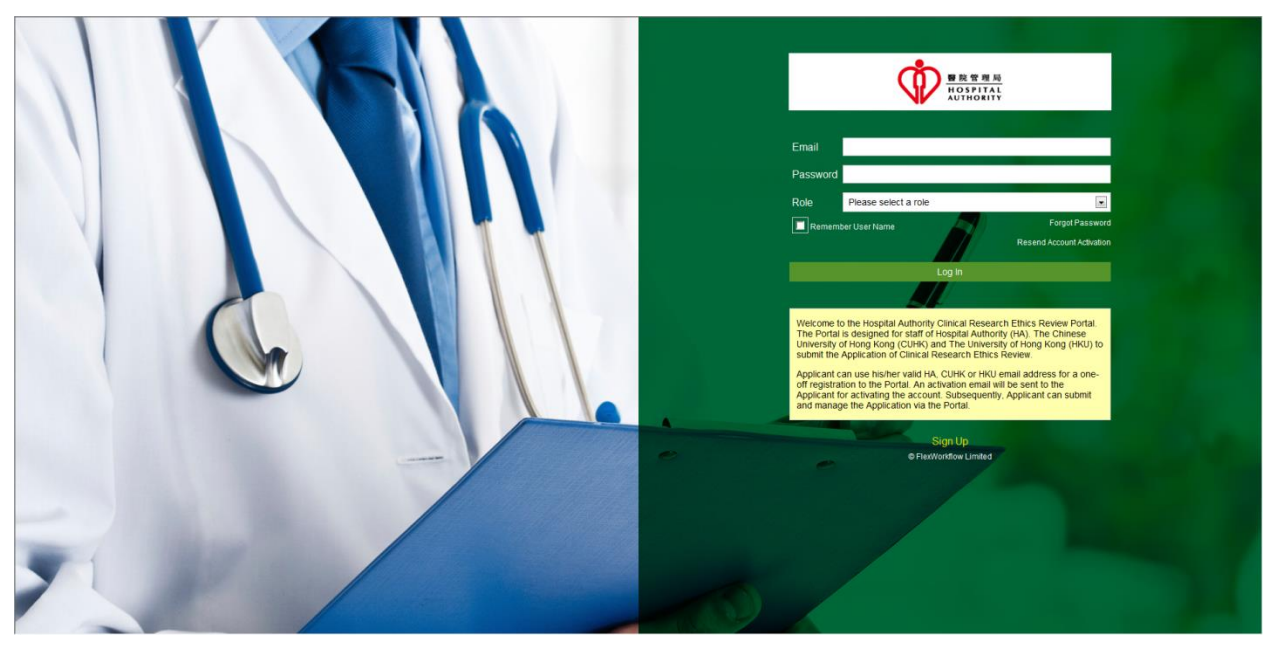

Login page of HACRER Portal

# 3. Login the Portal

Hospital Authority Clinical Research Ethics Review Portal (HACRER Portal) requires you to input **your email** address and password to login as shown above.

If you <u>do not have</u> any account on the portal, please contact your cluster secretary for a new account.

If you <u>have</u> an account, please make sure you have activated your user account. Please refer to Section 3.1 Activate User Account and Section 3.2 Login for procedures on account activation and login.

### 3.1. Activate User Account

- 1. You will receive an auto-generated email after the creation of your account by the cluster secretary. Please do as below:
  - Check if your account information in the email is correct
  - Click the hyperlink "here" to activate your account (a MUST; you will not be able to login without activation)

Dear Sir/Madam,

Welcome to Hospital Authority Clinical Research Ethics Review Portal.Your account has been created. Please click the below link to activate the account to enable you to log in to the Portal and we strongly recommend you to change the password after your first logon.

Please click here to activate your account.

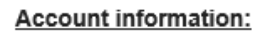

Email: testing@flexworkflow.com Password: uDAu=35KKSv Portal Address: https://hacrer/Portal

Yours faithfully, Clinical Research Ethics Review Portal Hospital Authority

[This is an auto-generated email. Please DO NOT REPLY.]

Confirmation email after registration

- 2. After clicking the activation link, you will be directed to the following page if account activation is successful.
- 3. Click the "here" link to go to the login page.

| The account 'testing@flexworkflow.com' has been successfully activated. You can now use this account to here to the portal. |
|----------------------------------------------------------------------------------------------------|
| Login                                                                                                    |
| © FlexWarkflow Limited                                                                                                    |

Page showing successful activation

You have now completed the account registration. Please refer to Section 3.2 Login to log into the portal.

### 3.2. Login

Now you can log into the system if account registration and activation are completed successfully. If you have forgotten your password, please refer to Section 9.2 Forgot Password Handling.

Please follow below steps:

- 1. Enter the email address associated with your portal account and the password.
- 2. Select the Role "Reviewer".
- 3. Click the **[Log In]** button to proceed.

|                                                                                        | ● 股管理局<br>HOSPITAL<br>AUTHORITY                                                                                                    |  |  |  |  |  |  |  |
|----------------------------------------------------------------------------------------|----------------------------------------------------------------------------------------------------|--|--|--|--|--|--|--|
| Email                                                                                  | sci-m01.ntec@gmail.com                                                                                                    |  |  |  |  |  |  |  |
| Password                                                                               | •••••                                                                                                    |  |  |  |  |  |  |  |
| Role                                                                                   | Please select a role<br>Please select a role<br>peApplicant<br>Secretary<br>Reviewer<br>n                                                                                                    |  |  |  |  |  |  |  |
|                                                                                        | Log in                                                                                                    |  |  |  |  |  |  |  |
|                                                                                        |                                                                                                    |  |  |  |  |  |  |  |
| Welcome to<br>The Portal<br>University of<br>submit the<br>Applicant c<br>off registra | Welcome to the Hospital Authority Clinical Research Ethics Review Portal.<br>The Portal is designed for staff of Hospital Authority (HA). The Chinese<br>University of Hong Kong (CUHK) and The University of Hong Kong (HKU) to<br>submit the Application of Clinical Research Ethics Review.<br>Applicant can use his/her valid HA, CUHK or HKU email address for a one-<br>off registration to the Portal. An activation email will be sent to the |  |  |  |  |  |  |  |
| Applicant fo                                                                           | or activating the account. Subsequently, Applicant can submit<br>the Application via the Portal.                                                                                                    |  |  |  |  |  |  |  |
|                                                                                        | Sign Up                                                                                                    |  |  |  |  |  |  |  |
|                                                                                        | © FlexWorkflow Limited                                                                                                    |  |  |  |  |  |  |  |

Select your role

In the login page, there is an option "**Remember User Name**" which allows you to save your user name in the login page.

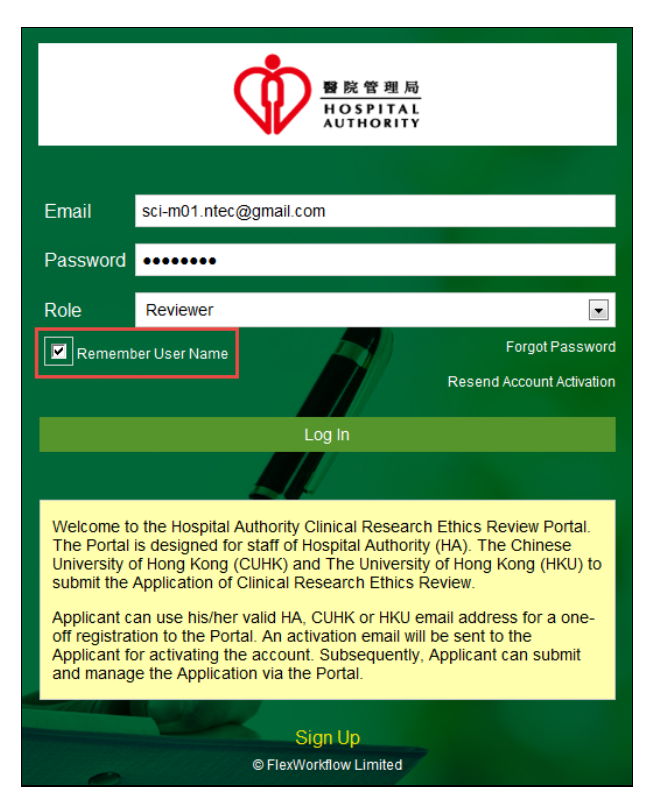

Check the "Remember User Name" box

You may see the following dialog if you create or open an application for the first time. Click the **[Continue]** button followed by the **[Yes]** button to proceed.

| Attentio                      | on                                                                                                    | 23                             |
|-------------------------------|----------------------------------------------------------------------------------------------------|--------------------------------|
| Insuffic<br>FlexV<br>increase | ient application storage s<br>Vorkflow caching, please<br>e available storage to sho<br>loading time. | pace for<br>kindly<br>rten the |
|                               | Continue                                                                                              |                                |

Prompted dialog

# 4. Introduction of Reviewer's Home Page

| Segente Legente Legen | Welcome, N         | NTEC S           | SCI M01!         |                                          |                                                                                                    |                 |             | /             | R<br>Last Successful Log In | ole: Reviewer 💌 |
|----------------------------------------------------------------------------------------------------|--------------------|------------------|------------------|------------------------------------------|----------------------------------------------------------------------------------------------------|-----------------|-------------|---------------|-----------------------------|-----------------|
| 습 Home                                                                                                    | Home               |                  |                  |                                          |                                                                                                    |                 |             |               |                             | Refresh         |
| 오 Profile                                                                                                    | IRB / REC No. Subr | mission Ref. No. | Date             | Task                                     | Scientific Title                                                                                                    | Pi              | PI Hospital | PI University | Status                      | Action(s)       |
| 🖺 For Review 💦                                                                                                    | 20161115 NTEC      | -2016-1315       | 2016/11/14 14:44 | Upload SAE Report(Review)                | The effect of exercise on<br>psychological distress for people with<br>mild to moderate Parkinson's<br>disease: a randomized controlled trial | Dr CHAN Tai Man | ТРН         |               | For Review                  | Export          |
| ⑦ Help                                                                                                    | 20161114 NTEC      | -2016-1316       | 2016/11/14 14:40 | Initial Application Approval<br>(Review) | The effect of exercise on<br>psychological distress for people with<br>mild to moderate Parkinson's<br>disease: a randomized controlled trial | Dr CHAN Tai Man | PYNEH       |               | For Review                  | Export          |
|                                                                                                    |                    |                  |                  |                                          |                                                                                                    |                 |             |               |                             |                 |
|                                                                                                    |                    |                  |                  |                                          |                                                                                                    |                 |             |               |                             |                 |
|                                                                                                    |                    |                  |                  |                                          |                                                                                                    |                 |             |               |                             |                 |
|                                                                                                    |                    |                  |                  |                                          |                                                                                                    |                 |             |               |                             |                 |
|                                                                                                    |                    |                  |                  |                                          |                                                                                                    |                 |             |               |                             |                 |
|                                                                                                    |                    |                  |                  |                                          |                                                                                                    |                 |             |               |                             |                 |
|                                                                                                    |                    |                  |                  |                                          |                                                                                                    |                 |             |               |                             |                 |
| Logout                                                                                                    |                    |                  |                  |                                          |                                                                                                    |                 |             |               |                             |                 |
| © FlexWorkflow Limited                                                                                                    |                    |                  |                  |                                          |                                                                                                    |                 |             |               |                             |                 |

#### User name is shown at the top of welcome page

| Function Menu | Description                                                                                           |
|---------------|----------------------------------------------------------------------------------------------------|
| Home          | Display every received application.                                                                   |
| Profile       | Profile page of the login user. Please refer to Section 9 Maintain User Profile for more information. |
| For Review    | You can filter the applications to review based on cluster.                                           |
| Help          | Useful tips and reminders about the portal.                                                           |
| Logout        | Allows you to log out from the current user account.                                                  |
| Role          | Allows you to swap your roles quickly.                                                                |
|               | (Applicable only if you have both Applicant and Reviewer roles)                                       |

The HACRER Portal allows a single account to contain different roles. You can choose any assigned role **before or after logging in** or change the role at the top right corner of the portal.

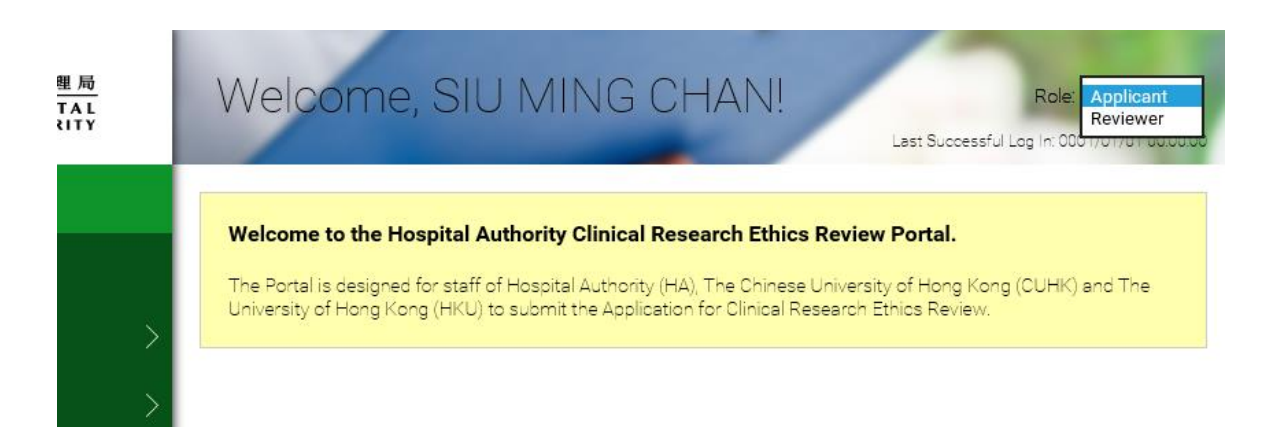

### 5. Workflow Introduction

The Hospital Authority Clinical Research Ethics Review consists of two main parts:

- Initial Application Approval (Pre-Approval)
- Report Review (Post-Approval)

Report Review can be started only when the Initial Application Approval in the Pre-Approval stage is "Approved". Once it is approved, applicant will upload reports for review and begin the Post-Approval stage of the application.

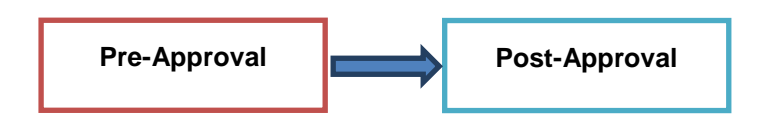

For Pre-Approval, the workflow looks like this:

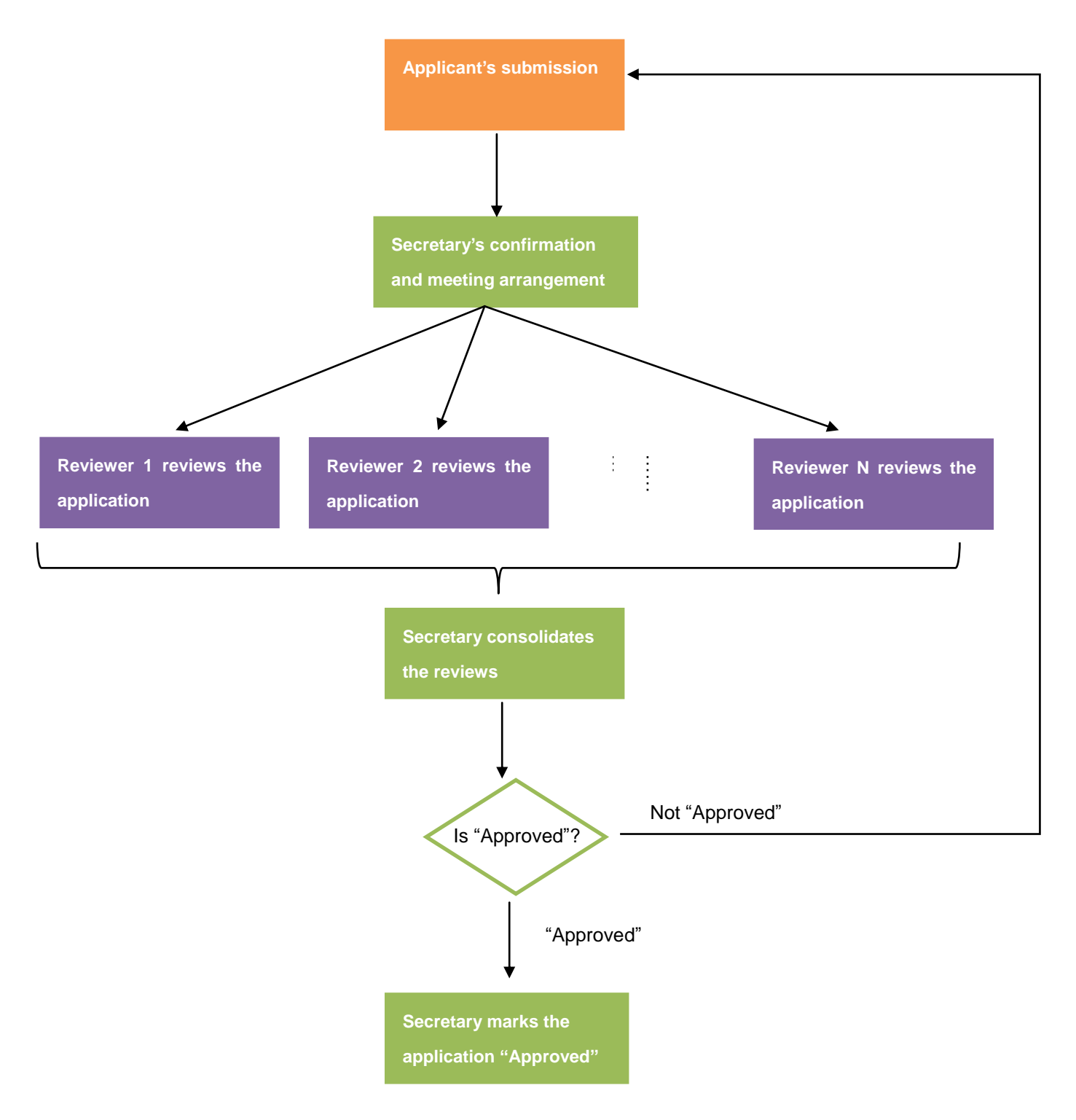

Once the application is confirmed by Secretary, the application will be passed to reviewer(s) for review.

Once reviewers have finished reviewing, secretary will consolidate the reviews and mark whether the application is approved. If it is not approved, secretary will return the application to the applicant for resubmission.

Once the Pre-Approval stage is over, the applicant will submit reports. This is called the **Post-Approval** stage. In Post-Approval, seven types of report review applications could be submitted:

- Progress Report
- Final Report
- SAE Report
- SUSAR Report
- Protocol Deviation
- стс
- CTI

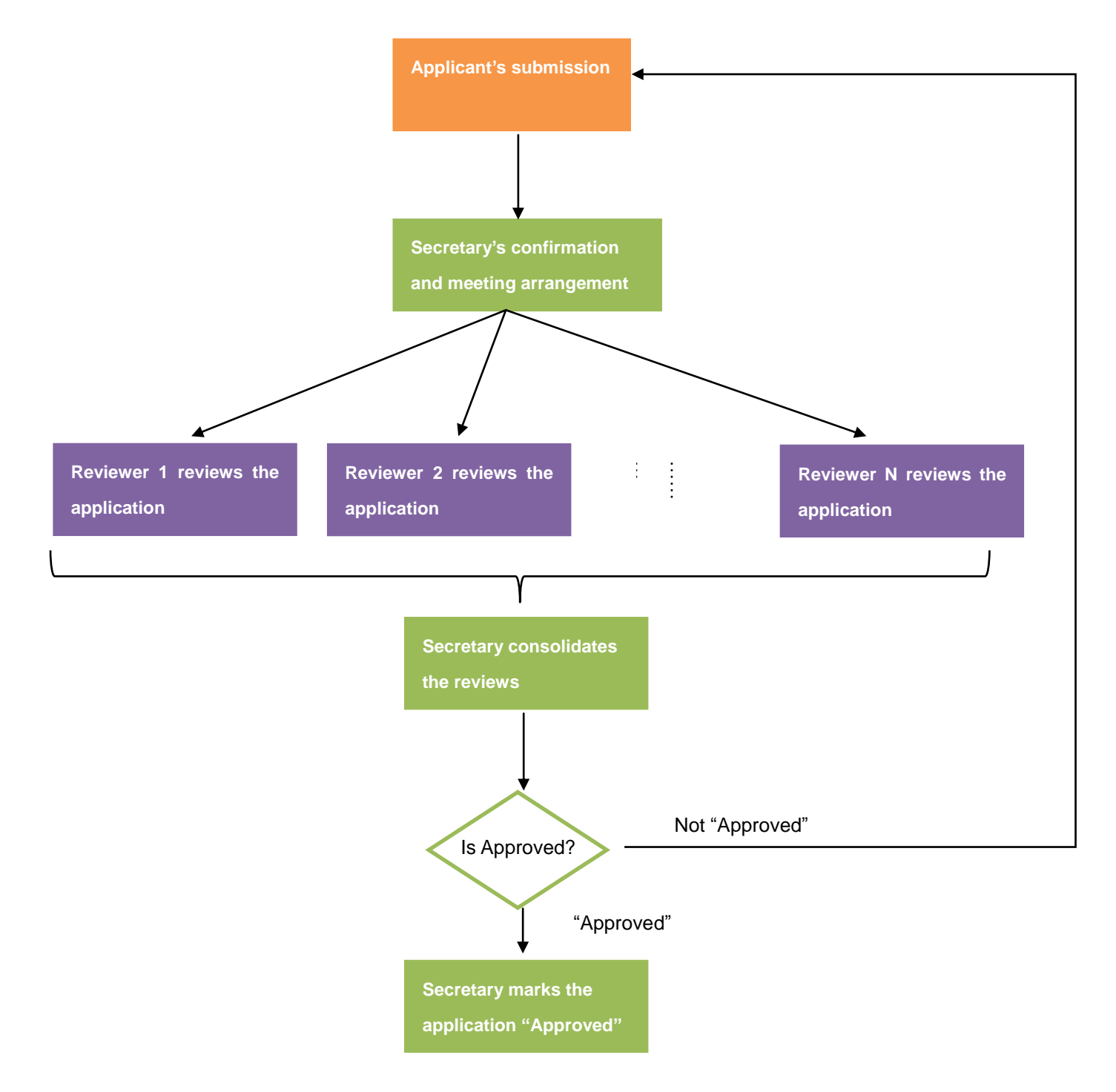

For each type of report review application, the workflow also looks like this:

Once the "**Final Report**" is approved, the entire Hospital Authority Clinical Research Ethics Review will be "Completed":

# 6. Initial Application Approval Review (Pre-Approval)

As a reviewer, you may receive an e-mail notification if there is a new application pending for your approval. You may be appointed by multiple clusters. Outstanding items of each cluster that require you to review will be shown in the corresponding cluster page.

• Choose application under the corresponding cluster;

| B 版管理局<br>HOSPITAL<br>AUTHORITY | Welcome       | e, NTEC S           | SCI M01!         |                                          |                                                                                                    |                 |             | 1             | Last Successful Log I | Role: Reviewer 💌 |
|---------------------------------|---------------|---------------------|------------------|------------------------------------------|----------------------------------------------------------------------------------------------------|-----------------|-------------|---------------|-----------------------|------------------|
| 습 Home                          | Home          |                     |                  |                                          |                                                                                                    |                 |             |               |                       | Refresh          |
| 오 Profile                       | IRB / REC No. | Submission Ref. No. | Date             | Task                                     | Scientific Title                                                                                                    | PI              | PI Hospital | PI University | Status                | Action(s)        |
| 🗎 For Review 💦                  | НКЕС          | NTEC-2016-1315      | 2016/11/14 14:44 | Upload SAE Report(Review)                | The effect of exercise on<br>psychological distress for people with<br>mild to moderate Parkinson's<br>disease: a randomized controlled trial | Dr CHAN Tai Man | TPH         |               | For Review            | Export           |
| 7 Help                          | HKWC          | NTEC-2016-1316      | 2016/11/14 14:40 | Initial Application Approval<br>(Review) | The effect of exercise on<br>psychological distress for people with<br>mild to moderate Parkinson's<br>disease: a randomized controlled trial | Dr CHAN Tai Man | PYNEH       |               | For Review            | Export           |
|                                 | KWC           |                     |                  |                                          | discuse. a randomized controlled that                                                                                                    |                 |             |               |                       |                  |
|                                 | NTEC          |                     |                  |                                          |                                                                                                    |                 |             |               |                       |                  |
|                                 | NTAC          |                     |                  |                                          |                                                                                                    |                 |             |               |                       |                  |
|                                 |               |                     |                  |                                          |                                                                                                    |                 |             |               |                       |                  |
|                                 |               |                     |                  |                                          |                                                                                                    |                 |             |               |                       |                  |
|                                 |               |                     |                  |                                          |                                                                                                    |                 |             |               |                       |                  |
|                                 |               |                     |                  |                                          |                                                                                                    |                 |             |               |                       |                  |
|                                 |               |                     |                  |                                          |                                                                                                    |                 |             |               |                       |                  |
|                                 |               |                     |                  |                                          |                                                                                                    |                 |             |               |                       |                  |
|                                 |               |                     |                  |                                          |                                                                                                    |                 |             |               |                       |                  |
| Logout                          |               |                     |                  |                                          |                                                                                                    |                 |             |               |                       |                  |
| © Flex/Workflow Limited         |               |                     |                  |                                          |                                                                                                    |                 |             |               |                       |                  |

Select [For Review] -> Cluster on menu

• The application will not be shown on the task list after it is submitted or approved.

### 6.1. Email Notification

As a reviewer, you may receive an e-mail as notification if there is any application is pending for your review. Below is the email template:

Subject: Review of Clinical Research Ethics Application

Dear Reviewer(s),

Please review and approve the following application:

Scientific Title: %StudyTitleFull% Principal Investigator: %PIName% Department / School: %PIHaDepartment% %PIUniDepartment% Hospital/University: %PIHaHospital% %PIUniUniversity% Portal Address: http://cre.home

Yours faithfully, %ClusterName% Cluster REC/IRB

# You may ignore this request if you have already submitted the required printed copied of the application dossier [This is an auto-generated email. Please DO NOT REPLY.]

### 6.2. View Application Details

1. Go to [For Review] and select your cluster.

| 警院管理局<br>HOSPITAL<br>AUTHORITY | Welcome, Peter Chan!                                                                                   |  |  |  |  |  |  |  |  |
|--------------------------------|----------------------------------------------------------------------------------------------------|--|--|--|--|--|--|--|--|
| 습 Home                         |                                                                                                    |  |  |  |  |  |  |  |  |
| 오 Profile                      | How to create a new application         1. Client "New" under "Application".                           |  |  |  |  |  |  |  |  |
| 🖺 For Review 🛛 👌               | HKEC management team member information.<br>the draft application will be shown in the "Draft" folder. |  |  |  |  |  |  |  |  |
| ? Help                         | HKWC blder under "Application".                                                                        |  |  |  |  |  |  |  |  |
|                                | KCC/KEC and a menu will be shown.                                                                      |  |  |  |  |  |  |  |  |
|                                | кмс                                                                                                    |  |  |  |  |  |  |  |  |
|                                | NTEC                                                                                                   |  |  |  |  |  |  |  |  |
|                                | NTWC                                                                                                   |  |  |  |  |  |  |  |  |
|                                |                                                                                                    |  |  |  |  |  |  |  |  |

2. In the "Task" column, click "Initial Application Approval (Review)" to open the application to review.

| · · · · · · · · · · · · · · · · · · · | Welcom        | ne, Peter C         | han!             |                              |                                                                                                    |                 |             | Last Successful    | Role: Reviewer 💌 |
|---------------------------------------|---------------|---------------------|------------------|------------------------------|----------------------------------------------------------------------------------------------------|-----------------|-------------|--------------------|------------------|
| 습 Home                                | NTEC          |                     |                  |                              |                                                                                                    |                 |             |                    | Refresh          |
| 义 Profile                             | IRB / REC No. | Submission Ref. No. | Date             |                              | Scientific Title                                                                                                    |                 | PI Hospital | Review<br>Due Date | Action(s)        |
| 🖺 For Review >                        |               | NTEC-2016-1319      | 2016/11/18 01:29 | Initial Application Approval | [Training] The effect of exercise on<br>psychological distress for people with<br>mild to moderate Parkinson's disease: | Dr CHAN Tai Man | ТРН         | 01/12/2016         | Export           |
| ? Help                                |               |                     |                  | (10104)                      | a randomized controlled trial                                                                                           |                 |             |                    |                  |

Open the application to review

3. At the bottom, you can click the tabs to view their content.

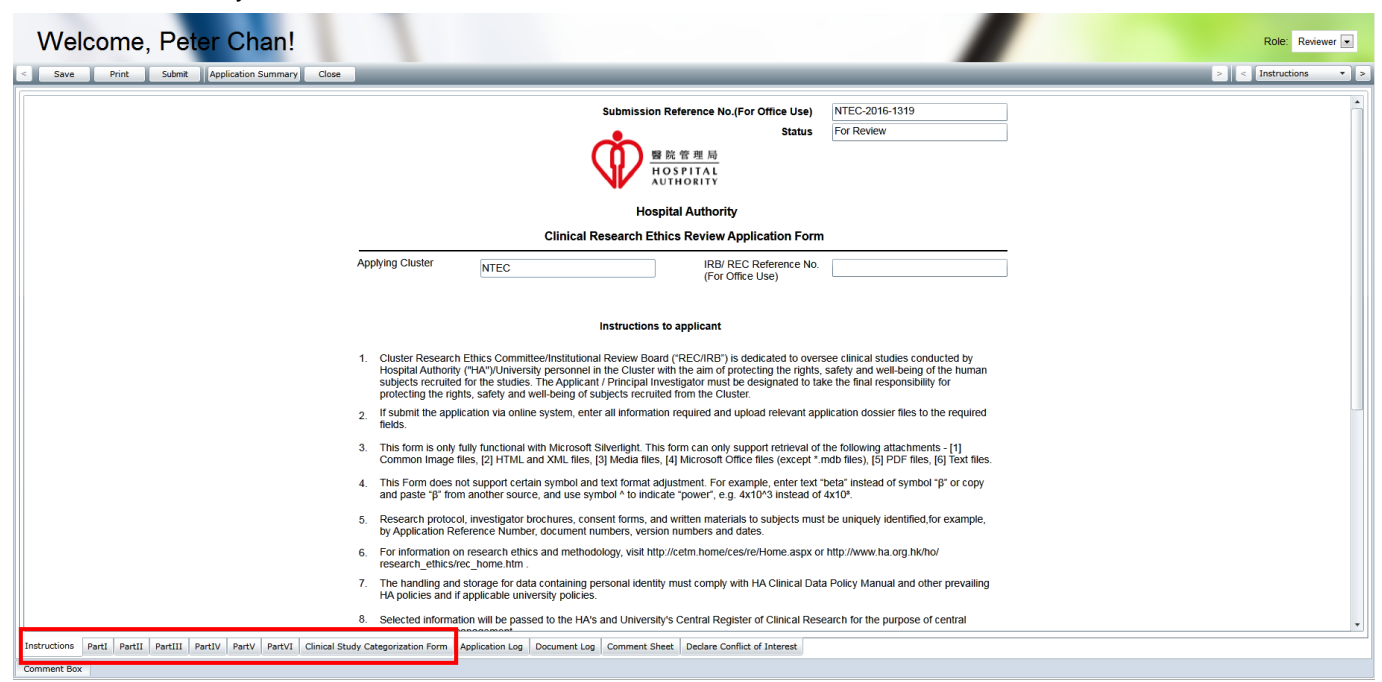

4. "Part VI" contains the documents uploaded for the application.

| Welcome, Peter Chan!                                         |             |                                           |                      |                      |                                         |                                |                      |   | Role: R    | .eviewer 💌 |
|--------------------------------------------------------------|-------------|-------------------------------------------|----------------------|----------------------|-----------------------------------------|--------------------------------|----------------------|---|------------|------------|
| < Save Print Submit Application Summary Cl                   | lose        |                                           |                      |                      |                                         |                                |                      |   | > < PartVI | • >        |
|                                                              | PART        | VI: TABLE OF ATTACH                       | MENTS                |                      |                                         |                                |                      |   |            | ń          |
|                                                              |             |                                           |                      |                      |                                         |                                |                      |   |            |            |
|                                                              | 27. Rese    | arch Protocol (Mandatory)                 |                      |                      | Suggested Print Na<br>Please rename the | me:<br>document for your own r | eference (optional   |   |            |            |
|                                                              | TIM-H-R     |                                           | - A                  | 110 03000            | h Dasha ali                             | N                              | o. of attachments:   | 2 |            |            |
|                                                              | \$WVORKI    | Upload Date                               | Created By           | Document Type        | File Name                               | Suggested Prin                 | nt Name Upload       | - |            |            |
|                                                              | 1           | 3/11/2016 2:03:26 PM                      | ntec.app1@gmail.com  | Research<br>Protocol | _WON-20161109-0214_2016                 | 109.pdf                        | 1                    |   |            |            |
|                                                              | 1           | 3 18/11/2016 1:14:58 AM                   | ntec.app1@gmail.com  | Research<br>Protocol | test (2).bt                             | protocal                       | 1                    |   |            |            |
|                                                              | -           |                                           |                      |                      |                                         |                                |                      |   |            |            |
|                                                              | 28. Subje   | ect Informed Consent Form <sup>A</sup> (N | andatory)            |                      |                                         | ^ Unless v                     | vaived by Cluster RE |   |            |            |
|                                                              | \$\Workfl   | ow DocumentsUnitial Applicatio            | n Approval/WON-20161 | 118-0286\Subject     | Informed Consent Form\                  | N                              | o. of attachments:   |   |            |            |
|                                                              |             | Upload Date                               | Created By           | Document Type        | File Name Sugg                          | ested Print Name Upl           | oad Times Tag        | - |            |            |
|                                                              |             |                                           |                      |                      |                                         |                                |                      |   |            |            |
|                                                              | 29. Inves   | tigator's Brochure (Supplemen             | lary)                |                      |                                         |                                |                      |   |            |            |
|                                                              | \$\Workfl   | ow Documents\Initial Applicatio           | n Approval\WON-20161 | 118-0286\Investica   | ator's Brochure\                        | N                              | o. of attachments:   |   |            |            |
|                                                              |             |                                           |                      | рт.                  | 51 N                                    |                                |                      | - |            | •          |
| Instructions PartI PartII PartIII PartIV PartV PartVI Clinic | al Study Ca | tegorization Form Application             | Log Document Log     | Comment Sheet        | Declare Conflict of Interest            |                                |                      |   |            |            |
| Comment Box                                                  |             |                                           |                      |                      |                                         |                                |                      |   |            |            |

5. You can download the document to your computer for review.

Click on the document name in the "File Name" column to download the file.

33. Conflict of Interest Declaration by all Investigators (Mandatory for sponsored trial)

| U    | No. of attachments: 1                                                                                                   |  |   |  |                       |                     |                                                                |                                                         |                    |  |  |  |
|------|----------------------------------------------------------------------------------------------------|--|---|--|-----------------------|---------------------|----------------------------------------------------------------|---------------------------------------------------------|--------------------|--|--|--|
| \$\\ | Workflow Documents\Initial Application ApprovalWON-20161118-0286\Conflict of Interest Declaration by all Investigators\ |  |   |  |                       |                     |                                                                |                                                         |                    |  |  |  |
|      |                                                                                                    |  |   |  | Upload Date           | Created By          | Document Type                                                  | File Name                                               | Suggested Print Na |  |  |  |
|      | Ē                                                                                                    |  | 3 |  | 18/11/2016 1:13:14 AM | ntec.app1@gmail.com | Conflict of<br>Interest<br>Declaration by all<br>Investigators | Investigator Conflict of Interest Declaration Form.docx | Declaration        |  |  |  |
|      |                                                                                                    |  |   |  |                       |                     |                                                                |                                                         |                    |  |  |  |
| 4    |                                                                                                    |  |   |  |                       |                     |                                                                |                                                         | •                  |  |  |  |

6. In "Comment Sheet", you can view the comments from the secretary and other reviewers of the same application.

The "Date" and "Name" columns shows you when and who left that comment.

| Welcome, Pe       | eter C       | han!       |       |                 |                         |          |                       |               |          |   |  |
|-------------------|--------------|------------|-------|-----------------|-------------------------|----------|-----------------------|---------------|----------|---|--|
| < Save Print Subn | it Applicati | on Summary | Close |                 | _                       | _        | _                     |               | _        |   |  |
|                   |              |            |       |                 |                         |          |                       |               |          |   |  |
|                   |              |            |       |                 |                         |          |                       |               |          |   |  |
|                   |              |            |       |                 |                         |          |                       |               |          |   |  |
|                   |              |            |       |                 |                         |          |                       |               |          |   |  |
|                   |              |            |       |                 |                         |          |                       |               |          |   |  |
|                   |              |            |       |                 |                         |          |                       |               |          |   |  |
|                   |              |            | 1     |                 |                         |          | Viewed                | l by Reviewer |          |   |  |
|                   |              |            | 0     | Comment History | :                       |          |                       |               |          |   |  |
|                   |              |            | [     | Date            | Name                    | Decision |                       | Comment       | То       | • |  |
|                   |              |            |       | 18/11/2016      | ntec.sec1@gma<br>il.com | N/A      | this is sec comment   |               | Reviewer |   |  |
|                   |              |            |       | 18/11/2016      | ntec.sec1@gma<br>il.com | N/A      | this is sec 2nd comme | ent           | Reviewer |   |  |
|                   |              |            |       |                 |                         |          |                       |               |          |   |  |
|                   |              |            |       |                 |                         |          |                       |               |          |   |  |
|                   |              |            |       |                 |                         |          |                       |               |          |   |  |
|                   |              |            |       |                 |                         |          |                       |               |          | - |  |
|                   |              |            |       |                 |                         |          |                       |               |          |   |  |
|                   |              |            |       |                 |                         |          |                       |               |          |   |  |
|                   |              |            |       |                 |                         |          |                       |               |          |   |  |
|                   |              |            |       |                 |                         |          |                       |               |          |   |  |
|                   |              |            |       |                 |                         |          |                       |               |          |   |  |
| [                 |              |            |       |                 |                         |          |                       |               |          |   |  |
|                   |              |            |       |                 |                         |          |                       |               |          |   |  |

### 6.3. Declare Conflict of Interest

Before submitting your review, you have to declare your conflict of interest.

- 1. Go to the "Declare Conflict of Interest" tab page.
- 2. Declare whether you have conflict of interest or not. Please list the details if you do.

| Welcome, Peter Chan!                                                                                                    | Role: Reviewer 💌            |
|----------------------------------------------------------------------------------------------------|-----------------------------|
| < Save Print Submit Application Summary Close                                                                                                    | > < Declare Conflict ol 🔻 > |
|                                                                                                    |                             |
|                                                                                                    |                             |
|                                                                                                    |                             |
|                                                                                                    |                             |
| Declare Conflict of Interest                                                                                                    |                             |
| I have no conflict of interest currently, and will report such relationships to the [REC/IRB] if it should arise during the course of review.                      |                             |
| The following relationship(s) for your assessment of conflict of interest:                                                                                         |                             |
|                                                                                                    |                             |
|                                                                                                    |                             |
|                                                                                                    |                             |
|                                                                                                    |                             |
|                                                                                                    |                             |
|                                                                                                    |                             |
| Instructions   PartI   PartII   PartII   PartIV   PartV   PartV   Clinical Study Categorization Form   Application Log   Document Log   Comment Sheet   Declare Co | onflict of Interest         |

### 6.4. Mark Decision and Comment

To submit your review, you have to mark your decision and your comments:

1. Move the mouse cursor to the "Comment Box";

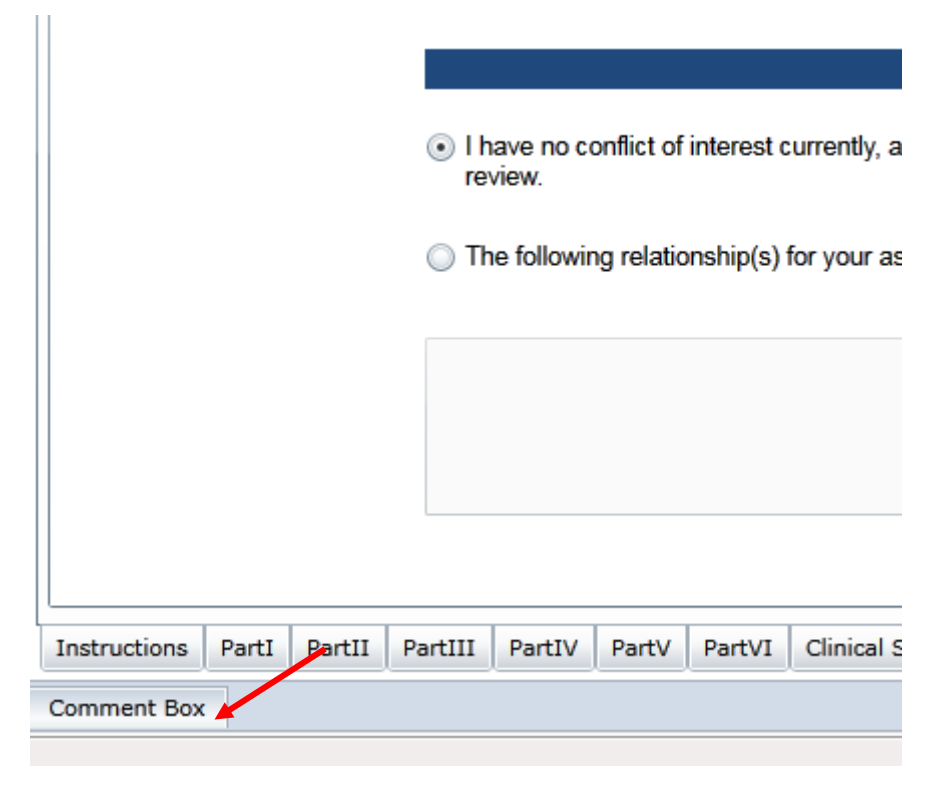

2. Make your decision as "Positive" or "Negative" or "Comment";

| Comment Box |            |                                       | • += |
|-------------|------------|---------------------------------------|------|
|             |            | Please provide your comment if needed | -    |
|             | Decision : | · ·                                   |      |
|             |            | Positive       Negative       Comment |      |
|             |            |                                       |      |
|             |            |                                       | •    |
| Comment Box |            |                                       |      |

3. Provide your comments in the following area:

| Comment Box |                                       | ==       |
|-------------|---------------------------------------|----------|
|             | Please provide your comment if needed |          |
|             | Decision :                            |          |
|             |                                       |          |
|             |                                       |          |
| Comment Box |                                       | <b>*</b> |

4. If you need to pin the comment box to the bottom, click the 📩 button.

| Comment Box |                                       | <br>- |
|-------------|---------------------------------------|-------|
|             | Please provide your comment if needed | 1     |
|             | Decision :                            | l     |
|             |                                       |       |
|             |                                       |       |
|             |                                       | <br>• |
| Comment Box |                                       |       |

The position of the comment box will then be fixed to the bottom of the screen.

| Welcome, Peter Chan!                                                                                                    | Role: Reviewer 💌            |
|----------------------------------------------------------------------------------------------------|-----------------------------|
| Save Print Submit Application Summary Close                                                                                                    | > C Declare Conflict ol 🔹 > |
|                                                                                                    |                             |
| Declare Conflict of Interest                                                                                                    |                             |
| <ul> <li>I have no conflict of interest currently, and will report such relationships to the [REC/IRB] if it should arise during the course of<br/>review.</li> </ul> |                             |
| The following relationship(s) for your assessment of conflict of interest:                                                                                            |                             |
|                                                                                                    | _                           |
| Instructions PartI PartII PartII PartIV PartV PartV Clinical Study Categorization Form Application Log Document Log Comment Sheet Declare Conflict of Inter           | est                         |
| Comment Box                                                                                                    | - 4                         |
| Please provide your comment if needed                                                                                                    |                             |
| Decision :                                                                                                    |                             |
|                                                                                                    |                             |
|                                                                                                    |                             |
|                                                                                                    |                             |
|                                                                                                    |                             |
|                                                                                                    |                             |
| I am willing to share this decision/comment to all reviewers.                                                                                                    |                             |

If you need to collapse the comment box, click the 📕 button again.

| Welcome, Peter Chan!                                                                                                    | Role: Reviewer 💌            |
|----------------------------------------------------------------------------------------------------|-----------------------------|
| < Save Print Submit Application Summary Close                                                                                                    | > < Declare Conflict of • > |
| Declare Conflict of Interest                                                                                                    | ×                           |
| I have no conflict of interest currently, and will report such relationships to the [REC/IRB] if it should arise during the course of review.               |                             |
| The following relationship(s) for your assessment of conflict of interest.                                                                                  |                             |
|                                                                                                    |                             |
| Instructions PartI PartII PartII PartIV PartV PartV Clinical Study Categorization Form Application Log Document Log Comment Sheet Declare Conflict of Inter | est                         |
| Comment Box                                                                                                    | · #                         |
| Please provide your comment if needed                                                                                                    | Make Sliding                |
| Decision :                                                                                                    |                             |
|                                                                                                    |                             |
|                                                                                                    |                             |
|                                                                                                    |                             |
| I am willing to share this decision/comment to all reviewers.                                                                                               |                             |

5. You may check the check box of "I am willing to share this decision / comment to all reviewers".

Comment Box

|            | Please provide your comment if needed |  |
|------------|---------------------------------------|--|
| Decision : | •                                     |  |
|            |                                       |  |
|            |                                       |  |
|            |                                       |  |
|            |                                       |  |

Once checked, all reviewers of the application can view your decision and comment in the comment sheet of the form during their reviews:

|                              |         |       |              | Viewed by Reviewer |               |       |            |                    |
|------------------------------|---------|-------|--------------|--------------------|---------------|-------|------------|--------------------|
| Comment History :            |         |       |              |                    |               |       |            |                    |
| Date                         | Name    | Decis | ion          | Comment            |               |       | То         | ColumnHeader       |
|                              |         |       |              |                    |               |       |            |                    |
|                              |         |       |              |                    |               |       |            |                    |
|                              |         |       |              |                    |               |       |            |                    |
|                              |         |       |              |                    |               |       |            |                    |
|                              |         |       |              |                    |               |       |            |                    |
|                              |         |       |              |                    |               |       |            |                    |
|                              |         |       |              |                    |               |       |            |                    |
| •                            |         |       |              |                    |               |       |            |                    |
| Clinical Study Categorizatio | on Form | App   | lication Log | Document Log       | Comment Sheet |       | Declare Co | nflict of Interest |
| instructions                 | PartI   |       | PartII       | PartIII            | PartIV        | PartV |            | PartVI             |

Other reviewers can view your shared comment in the "Comment Sheet"

### 6.5. Submit Review

1. Click the **[Submit]** button.

|   | Wel          | cor   | ne,    | Pe      | ter                  | Ch         | an!        | 1.1                                         |                     |                     |                     |                              |
|---|--------------|-------|--------|---------|----------------------|------------|------------|---------------------------------------------|---------------------|---------------------|---------------------|------------------------------|
| l | < Save       | Pr    | rint   | Submit  | Арр                  | lication S | Summary    | Close                                       | _                   | _                   |                     |                              |
|   |              |       |        |         |                      |            |            |                                             |                     |                     |                     |                              |
|   |              |       |        |         |                      |            |            |                                             |                     |                     |                     |                              |
|   |              |       |        |         |                      |            |            | Declare Confli                              | et of Interest      |                     |                     |                              |
|   |              |       |        | ۲       | l have no<br>review. | conflict   | of interes | st currently, and will report such relation | onships to the [RE0 | C/IRB] if it should | arise during the co | urse of                      |
|   |              |       |        | 0       | The follow           | wing rela  | tionship(: | s) for your assessment of conflict of in    | nterest:            |                     |                     |                              |
|   |              |       |        |         |                      |            |            |                                             |                     |                     |                     |                              |
|   |              |       |        |         |                      |            |            |                                             |                     |                     |                     |                              |
|   |              |       |        |         |                      |            |            |                                             |                     |                     |                     |                              |
|   |              |       |        |         |                      |            |            |                                             |                     |                     |                     |                              |
|   |              |       |        |         |                      |            |            |                                             |                     |                     |                     |                              |
|   |              |       |        |         |                      |            |            |                                             |                     |                     |                     |                              |
|   | Instructions | PartI | PartII | PartIII | PartIV               | PartV      | PartVI     | Clinical Study Categorization Form          | Application Log     | Document Log        | Comment Sheet       | Declare Conflict of Interest |
|   | Comment Box  |       |        |         |                      |            |            |                                             |                     |                     |                     |                              |

### 2. Click **[Yes]** in the prompted dialog:

| Me                            | ssage  | X  |
|-------------------------------|--------|----|
| Are you sure to confirm the r | eview? |    |
|                               | Yes    | No |

#### 3. Click **[OK]** to proceed.

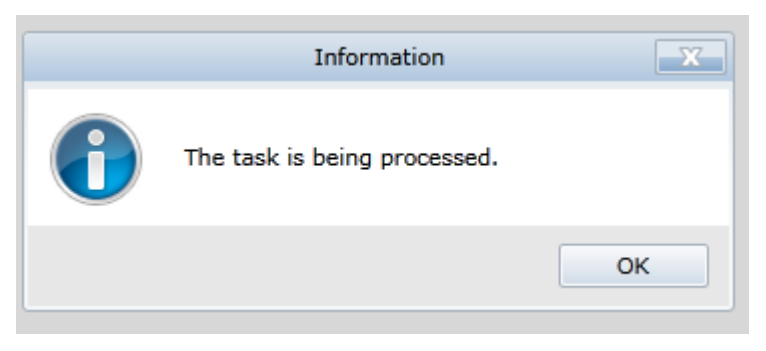

4. The application is removed from the task list. You have now completed the review procedures of the application.

| Section Section Secti | Welcome, Peter Chan! Reviewer 🖃                                                                 |
|----------------------------------------------------------------------------------------------------|-------------------------------------------------------------------------------------------------|
| 습 Home                                                                                                    | NTEC Refresh                                                                                    |
| 久 Profile                                                                                                    | IRB / REC Submission Ref. Date Task Scientific Title PI PI Hospital PI University Due Action(s) |
| 🗎 For Review >                                                                                                    | No Task                                                                                         |
| ? Help                                                                                                    |                                                                                                 |
|                                                                                                    |                                                                                                 |
|                                                                                                    |                                                                                                 |
|                                                                                                    |                                                                                                 |
|                                                                                                    |                                                                                                 |
|                                                                                                    |                                                                                                 |
|                                                                                                    |                                                                                                 |
|                                                                                                    |                                                                                                 |
| Logout                                                                                                    |                                                                                                 |
| Electricational legited                                                                                                    |                                                                                                 |
| © FlexWorkflow Limited                                                                                                    |                                                                                                 |

# 7. Amendment Application Form Review (Post-Approval)

If the "Initial Application Approval" has been approved already, but the applicant wants to revise it, he/she may submit an "Amendment Application Form". Similar to "Initial Application Approval", after the confirmation by secretary, the task for reviewing the amendment application will be sent to reviewers.

The review procedures are also similar to those of "Initial Application Approval". Reviewers have to review the form and its changes, declare their conflict of interest, and mark their decision and comments.

To review to form, in the corresponding cluster page, the task called "**Submit Amendment Application Form** (**Review**)" is shown in the task list. Click on the task to open it.

|                                              | Welcome, TRAINING.NTEC.REV01! Role: Reviewer  Last Successful Log In: 2016/11/18 01:35:22                                                                                                    |
|----------------------------------------------|----------------------------------------------------------------------------------------------------|
| 습 Home                                       | NTEC                                                                                                    |
| 오 Profile                                    | IRB / REC Submission Date Task Scientific Title PI PI Hospital PI University Review Action(s)                                                                                                    |
| <ul> <li>For Review</li> <li>Help</li> </ul> | testing IRB NTEC-2016- 2016/11/18 Amendment<br>Application Form<br>(Review) (Review) (Revi |
|                                              |                                                                                                    |

# 7.1. View Application Amendment

| < | Save | Print | Submit | Application Summary | Close |                            |
|---|------|-------|--------|---------------------|-------|----------------------------|
|   |      |       |        |                     |       | Amendment Application Form |

The "Amendment Application Form" tab shows you a list of amendments:

|                                                                                 | Amendment Application Form                                                                                                    |
|---------------------------------------------------------------------------------|----------------------------------------------------------------------------------------------------|
|                                                                                 | Note to Investigator                                                                                                    |
| To report any amendment needs to be a<br>accordance with the requirements set o | made to any study document/material, please complete and submit the following application form to REC/IRB in<br>out in the SOP of the REC/IRB.                                                                                                    |
|                                                                                 | Background Information                                                                                                    |
| Study title:                                                                    | [Training] The effect of exercise on psychological distress for people with mild to moderate Parkinson's disease: a<br>randomized controlled trial                                                                                                    |
| IRB/REC Reference Number:                                                       | testing IRB Anticipated Start Date: 30/12/2016                                                                                                    |
| Principal Investigator (PI):                                                    | Dr CHAN Tai Man Anticipated End Date: 31/07/2018                                                                                                    |
|                                                                                 | Input Information                                                                                                    |
| List of Amended Fields :                                                        |                                                                                                    |
| No Field Name Curre                                                             | The article of the second second seco |
| The set                                                                         | this study is to                                                                                                    |
| Instructions PartI PartII PartIII PartIV PartV CO                               | Clinical Study Categorization Form Application Log Document Log Comment Sheet Amendment Application Form Declare Conflict of Interest                                                                                                    |

> < Amendment Appli 🔻

•

If the field values on the form have been revised, the "List of Amended Fields" table shows you the amendments, with a comparison between the old values and the revised ones:

- "Field Name" shows which field has been changed.
- "Current Condition" shows the current value in the approved "Initial Application Approval".
- "Amendment" shows the revised value.
- "Proposed By" shows who proposed the revised value.
- "Reason for Change" shows the reason for the amendment.
- "Will change increase risk to participants?" shows the change of risk to participants.

#### Input Information

#### List of Amended Fields :

| No | Field Name       | Current Condition                                                                                                    | Amendment                                                                                                    | Proposed By | Reason for Change | Will change increase risk to participants? | • |
|----|------------------|----------------------------------------------------------------------------------------------------|----------------------------------------------------------------------------------------------------|-------------|-------------------|--------------------------------------------|---|
| 1  | 9.2 Aim of study | The objective of this<br>study is to determine<br>the preliminary effect<br>and feasibility of a<br>programme on<br>enhancing<br>psychosocial<br>distress,<br>physiological and<br>spiritual wellbeing<br>and HRQoL among<br>people with PD. | The objective of<br>this study is to<br>determine the<br>preliminary<br>effect and<br>feasibility of a<br>programme on<br>enhancing<br>psychosocial<br>distress,<br>physiological<br>and spiritual<br>wellbeing and<br>HRQoL among<br>people with PD.<br>(revised) | applicant   | test              | no                                         |   |
|    |                  |                                                                                                    |                                                                                                    |             |                   |                                            | - |

If the documents uploaded to the form have been updated, the "List of Updated Documents" shows you the list of documents that are updated:

- "Document Section Name" shows which document has been updated.
- "Proposed By" shows who proposed the revised value.
- "Reason for Change" shows the reason for the amendment.
- "Will change increase risk to participants?" shows the change of risk to participants.

#### List of Updated Documents :

| No | Document Section<br>Name       | Current Condition | Amendment | Proposed By | Reason for<br>Change | Will change increase risk to<br>participants? | • |
|----|--------------------------------|-------------------|-----------|-------------|----------------------|-----------------------------------------------|---|
| 1  | 29. Investigator's<br>Brochure |                   |           | applicant   | test                 | no                                            |   |
|    |                                |                   |           |             |                      |                                               |   |
|    |                                |                   |           |             |                      |                                               |   |
|    |                                |                   |           |             |                      |                                               |   |
|    |                                |                   |           |             |                      |                                               |   |
|    |                                |                   |           |             |                      |                                               |   |
|    |                                |                   |           |             |                      |                                               |   |
|    |                                |                   |           |             |                      |                                               |   |
|    |                                |                   |           |             |                      |                                               |   |
|    |                                |                   |           |             |                      |                                               |   |
|    |                                |                   |           |             |                      |                                               |   |
|    |                                |                   |           |             |                      |                                               | - |

### 7.2. Declare Conflict of Interest

Before submitting your review, you have to declare your conflict of interest;

- 1. Go to the "Declare Conflict of Interest" tab.
- 2. Declare whether you have conflict of interest or not. Please list the details if you do.

| Welcome,                  | Peter Chan!                                                                                                    | Role: Reviewer 💌                      |
|---------------------------|----------------------------------------------------------------------------------------------------|---------------------------------------|
| < Save Print              | Submit Application Summary Close                                                                                                   | > < Declare Conflict ol 🔻             |
|                           |                                                                                                    |                                       |
|                           |                                                                                                    |                                       |
|                           |                                                                                                    |                                       |
|                           |                                                                                                    |                                       |
|                           | Declare Conflict of Interest                                                                                                    |                                       |
|                           | I have no conflict of interest currently, and will report such relationships to the [REC/IRB] if it should arise during<br>review. | g the course of                       |
|                           | The following relationship(s) for your assessment of conflict of interest:                                                         |                                       |
|                           |                                                                                                    |                                       |
|                           |                                                                                                    |                                       |
|                           |                                                                                                    |                                       |
|                           |                                                                                                    |                                       |
|                           |                                                                                                    |                                       |
| Instructions PartI PartII | PartIII PartIV PartV PartVI Clinical Study Categorization Form Application Log Document Log Comme                                  | nt Sheet Declare Conflict of Interest |

### 7.3. Mark Decision and Comment

To submit your review, you have to mark your decision and your comments:

1. Move the mouse cursor to the "Comment Box".

|              |       |        | ⊙ Ih<br>rev<br>⊜ Th | ave no co<br>view.<br>ne followir | onflict of | interest o<br>onship(s) | ourrently, a |
|--------------|-------|--------|---------------------|-----------------------------------|------------|-------------------------|--------------|
|              |       |        |                     |                                   |            |                         |              |
| Instructions | PartI | PartII | PartIII             | PartIV                            | PartV      | PartVI                  | Clinical S   |
| Comment Box  |       |        |                     |                                   |            |                         |              |

2. Make your decision as "Positive", "Negative" or "Comment".

| Comment Box |            |                                       | <b>→</b> += |
|-------------|------------|---------------------------------------|-------------|
|             |            | Please provide your comment if needed | Â           |
|             | Decision : | Positivo                              |             |
|             |            | Negative Comment                      |             |
| '           |            |                                       |             |
|             |            |                                       | •           |
| Comment Box |            |                                       |             |

3. Provide your comments in the following area:

| Comment Box |                                       | ==       |
|-------------|---------------------------------------|----------|
|             | Please provide your comment if needed |          |
|             | Decision :                            |          |
|             |                                       |          |
|             |                                       |          |
| Comment Box |                                       | <b>*</b> |

4. If you need to pin the comment box to the bottom, click the 📩 button.

| Comment Box |            |                                       | • = |
|-------------|------------|---------------------------------------|-----|
|             |            | Please provide your comment if needed |     |
|             | Decision : | •                                     |     |
|             |            |                                       |     |
|             |            |                                       |     |
| Comment Box |            |                                       | •   |

The position of the comment box will then be fixed to the bottom of the screen.

| Welcome, Pe                       | eter Chan!                                                                                                    | Role: Reviewer 💌            |
|-----------------------------------|----------------------------------------------------------------------------------------------------|-----------------------------|
| < Save Print Submit               | t Application Summary Close                                                                                                    | > < Declare Conflict ol • > |
|                                   |                                                                                                    |                             |
|                                   | Declare Conflict of Interest                                                                                                    |                             |
| • I<br>re                         | have no conflict of interest currently, and will report such relationships to the [REC/IRB] if it should arise during the course of<br>eview. |                             |
| ○ T                               | The following relationship(s) for your assessment of conflict of interest:                                                                    |                             |
|                                   |                                                                                                    | _                           |
| Instructions PartI PartII PartIII | PartIV PartV PartVI Clinical Study Categorization Form Application Log Document Log Comment Sheet Declare Conflict of Inter                   | est 🛛                       |
| Comment Box                       |                                                                                                    |                             |
|                                   | Please provide your comment if needed                                                                                                    |                             |
|                                   | Decision :                                                                                                    |                             |
|                                   |                                                                                                    |                             |
|                                   |                                                                                                    |                             |
|                                   |                                                                                                    |                             |
|                                   |                                                                                                    |                             |
|                                   |                                                                                                    |                             |
|                                   | I am willing to share this decision/comment to all reviewers.                                                                                 |                             |

If you need to collapse the comment box, click the 📕 button again.

| Welcome, Peter Chan!                                                                                                    | Role: Reviewer 💌            |
|----------------------------------------------------------------------------------------------------|-----------------------------|
| < Save Print Submit Application Summary Close                                                                                                    | > < Declare Conflict of • > |
| Declare Conflict of Interest                                                                                                    | ×                           |
| I have no conflict of interest currently, and will report such relationships to the [REC/IRB] if it should arise during the course of review.               |                             |
| The following relationship(s) for your assessment of conflict of interest.                                                                                  |                             |
|                                                                                                    |                             |
| Instructions PartI PartII PartII PartIV PartV PartV Clinical Study Categorization Form Application Log Document Log Comment Sheet Declare Conflict of Inter | est                         |
| Comment Box                                                                                                    | · #                         |
| Please provide your comment if needed                                                                                                    | Make Sliding                |
| Decision :                                                                                                    |                             |
|                                                                                                    |                             |
|                                                                                                    |                             |
|                                                                                                    |                             |
| I am willing to share this decision/comment to all reviewers.                                                                                               |                             |

5. You may check the check box of "I am willing to share this decision / comment to all reviewers".

Comment Box

|            | Please provide your comment if needed | ļ |
|------------|---------------------------------------|---|
| Decision : | •                                     |   |
|            |                                       |   |
|            |                                       |   |
|            |                                       |   |
|            |                                       |   |
|            |                                       |   |

Once checked, all reviewers can view your decision and comment in the comment sheet of the form during their reviews:

|        |              |      |          | Viewed by Reviewer |    |              |  |
|--------|--------------|------|----------|--------------------|----|--------------|--|
| Commer | nt History : |      |          |                    |    |              |  |
|        | Date         | Name | Decision | Comment            | То | ColumnHeader |  |
|        |              |      |          |                    |    |              |  |
|        |              |      |          |                    |    |              |  |
|        |              |      |          |                    |    |              |  |
|        |              |      |          |                    |    |              |  |
|        |              |      |          |                    |    |              |  |
|        |              |      |          |                    |    |              |  |
|        |              |      |          |                    |    |              |  |
|        |              |      |          |                    |    |              |  |
|        |              |      |          |                    |    |              |  |
|        |              |      |          |                    |    |              |  |

| •                            |         |    |               |              | _ |               |       |               |                 | ) |
|------------------------------|---------|----|---------------|--------------|---|---------------|-------|---------------|-----------------|---|
| Clinical Study Categorizatio | on Form | Ap | plication Log | Document Log |   | Comment Sheet |       | Declare Confi | ict of Interest |   |
| Instructions                 | PartI   |    | PartII        | PartIII      | P | PartIV        | PartV |               | PartVI          |   |

Other reviewers can view your shared comment in the "Comment Sheet"

### 7.4. Submit Review

1. Click the **[Submit]** button.

|   | Wel          | cor   | ne,    | , Pe    | ter                  | Ch         | an!        | L                |                           |                     |                     |                     |                              |
|---|--------------|-------|--------|---------|----------------------|------------|------------|------------------|---------------------------|---------------------|---------------------|---------------------|------------------------------|
| l | < Save       | P     | rint   | Submit  | Арр                  | lication S | Summary    | Close            |                           |                     |                     |                     |                              |
|   |              |       | L      |         |                      |            |            |                  |                           |                     |                     |                     |                              |
|   |              |       |        |         |                      |            |            |                  | Declare Confli            | ct of Interest      |                     |                     |                              |
|   |              |       |        | ۲       | l have no<br>review. | conflict   | of interes | st currently, an | d will report such relati | onships to the [RE0 | C/IRB] if it should | arise during the co | urse of                      |
|   |              |       |        |         | The follo            | wing rela  | tionship(  | s) for your ass  | essment of conflict of i  | nterest:            |                     |                     |                              |
|   |              |       |        |         |                      |            |            |                  |                           |                     |                     |                     |                              |
|   |              |       |        |         |                      |            |            |                  |                           |                     |                     |                     |                              |
|   |              |       |        |         |                      |            |            |                  |                           |                     |                     |                     |                              |
|   |              |       |        |         |                      |            |            |                  |                           |                     |                     |                     |                              |
|   | Instructions | PartI | PartII | PartIII | PartIV               | PartV      | PartVI     | Clinical Stud    | y Categorization Form     | Application Log     | Document Log        | Comment Sheet       | Declare Conflict of Interest |
|   | Comment Box  |       |        |         |                      |            |            |                  |                           |                     |                     |                     |                              |

### 2. Click **[Yes]** in the prompted dialog:

| Me                          | essage  | X  |
|-----------------------------|---------|----|
| Are you sure to confirm the | review? |    |
|                             | Yes     | No |

#### 3. Click **[OK]** to proceed.

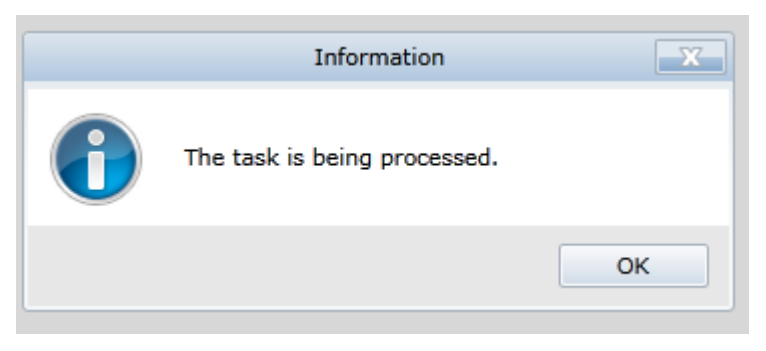

4. The application is removed from the task list. You have now completed the review procedures of the application.

| ■                       | Welcome, Peter Chan! Reviewer 🖃                                                                 |
|-------------------------|-------------------------------------------------------------------------------------------------|
| 습 Home                  | NTEC Refresh                                                                                    |
| 久 Profile               | IRB / REC Submission Ref. Date Task Scientific Title PI PI Hospital PI University Due Action(s) |
| 🗎 For Review >          | No Task                                                                                         |
| ? Help                  |                                                                                                 |
|                         |                                                                                                 |
|                         |                                                                                                 |
|                         |                                                                                                 |
|                         |                                                                                                 |
|                         |                                                                                                 |
|                         |                                                                                                 |
|                         |                                                                                                 |
| Logout                  |                                                                                                 |
| Electricational legited |                                                                                                 |
| © FlexWorkflow Limited  |                                                                                                 |

# 8. Report Review (Post-Approval)

After the "Initial Application Approval" is approved, Applicants can upload and submit several kinds of documents in the Post-Approval stage. After the confirmation by the secretary, the report will be sent to reviewers for review:

- Progress Report
- Final Report
- SAE Report
- SUSAR Report
- Protocol Deviation
- Renewed CTC
- Renewed CTI

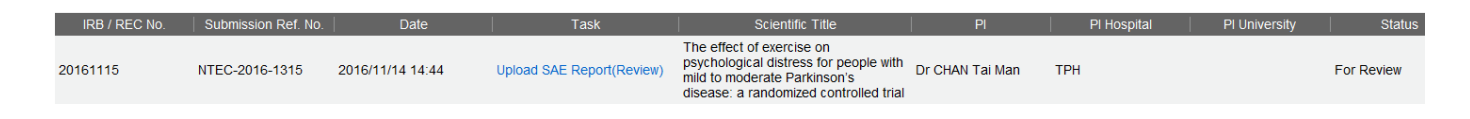

The review procedures are similar to those of "Initial Application Approval". Reviewers have to review the details of documents, declare their conflict of interest, and mark their decisions and comments.

### 8.1. Email Notification

As a reviewer, you may receive an e-mail notification if there is a new application pending for your review. Below is the email template:

Subject: Review of Clinical Research Ethics Application

Dear Reviewer(s),

Please review and approve the following application:

Scientific Title: %StudyTitleFull% Principal Investigator: %PIName% Department / School: %PIHaDepartment% %PIUniDepartment% Hospital/University: %PIHaHospital% %PIUniUniversity% Portal Address: http://cre.home

Yours faithfully, %ClusterName% Cluster REC/IRB

# You may ignore this request if you have already submitted the required printed copied of the application dossier [This is an auto-generated email. Please DO NOT REPLY.]

### 8.2. View Application Details

1. Go to [For Review] and select your cluster.

| Section Section Secti | Welcome                                           | e, Peter Chan!                                             |
|----------------------------------------------------------------------------------------------------|---------------------------------------------------|------------------------------------------------------------|
| 合 Home                                                                                                    |                                                   |                                                            |
| 只 Profile                                                                                                    | How to create a r           1. Client "New" under | r "Application".                                           |
| 🖺 For Review 🔰                                                                                                    | HKEC                                              | the draft application will be shown in the "Draft" folder. |
| ⑦ Help                                                                                                    | HKWC                                              | ew post approval activity                                  |
|                                                                                                    | KCC/KEC                                           | e" and a menu will be shown.<br>n the menu.                |
|                                                                                                    | KWC                                               |                                                            |
|                                                                                                    | NTEC                                              |                                                            |
|                                                                                                    | NTWC                                              |                                                            |
|                                                                                                    |                                                   |                                                            |

2. In the "Task" column, click the task name to open the task to review.

Take Progress Report as example. The task name is "Upload Progress Report (Review)".

| Ŷ               | Welc             | ome, TF                | RAINING          | .NTEC.RI                          | EV01!                                                                                                    |                    |             | 6             | Role:      | Reviewer 🔽 |
|-----------------|------------------|------------------------|------------------|-----------------------------------|----------------------------------------------------------------------------------------------------|--------------------|-------------|---------------|------------|------------|
| 企               | Home             |                        |                  |                                   |                                                                                                    |                    |             |               | Re         | efresh     |
| n               | IRB / REC<br>No. | Submission Ref.<br>No. | Date             | Task                              | Scientific Title                                                                                                    | Pl                 | PI Hospital | PI University | Status     | Action(s)  |
| 2<br>(1)<br>(2) | testing IRB      | NTEC-2016-<br>1319     | 2016/11/18 11:13 | Upload Progress<br>Report(Review) | [Training] The effect of<br>exercise on<br>psychological distress<br>for people with mild to<br>moderate Parkinson's<br>disease: a randomized<br>controlled trial | Dr CHAN Tai<br>Man | ТРН         |               | For Review | Export     |
|                 |                  |                        |                  |                                   | λ                                                                                                    |                    |             |               |            |            |

3. Review the details of the application. You are able to view the detailed application form, related documents and application history here.

| < Save Print Submit Applicati                                                                                                    | on Summary Close                                       |                                                                 | > < Prog                                        | ress Report 🔹 |  |  |  |
|----------------------------------------------------------------------------------------------------|--------------------------------------------------------|-----------------------------------------------------------------|-------------------------------------------------|---------------|--|--|--|
|                                                                                                    | Researc                                                | h Progress Report Form                                          |                                                 | 4             |  |  |  |
|                                                                                                    |                                                        | Note to Investigator                                            |                                                 |               |  |  |  |
| To faciliate the REC/IRB's continuing review, please complete and submit the following Progress Report on your study to the REC/IRB prior to each deadline in accordance with the requirements set out in the SOP of the REC/IRB. |                                                        |                                                                 |                                                 |               |  |  |  |
|                                                                                                    |                                                        | Background Information                                          |                                                 |               |  |  |  |
| Study title:                                                                                                    | [Training] The effect of e<br>randomized controlled tr | exercise on psychological distress for people with mild<br>rial | I to moderate Parkinson's disease: a            |               |  |  |  |
| IRB/REC Reference Number:                                                                                                    | testing IRB                                            | Proposed Study End Date:                                        | 31/07/2018                                      |               |  |  |  |
| Principal Investigator (PI):                                                                                                    | Dr CHAN Tai Man                                        |                                                                 |                                                 |               |  |  |  |
| E-mail of PI:                                                                                                    | ntec.app1@gmail.com                                    | Planned Sample Size:                                            | 160                                             |               |  |  |  |
| Report Template:                                                                                                    | Download Initial Study<br>Recruitment Rep              | Subject<br>ort Download Progress Report                         | Download New Information<br>Report              |               |  |  |  |
|                                                                                                    |                                                        | Upload Attachment                                               |                                                 |               |  |  |  |
|                                                                                                    |                                                        | Suggested Print Nam<br>Please rename the do                     | e:<br>ocument for your own reference (optional) |               |  |  |  |
| W                                                                                                    |                                                        |                                                                 | No. of attachments: 1                           |               |  |  |  |
| \$\Workflow Documents\Upload Progre                                                                                                    | ss Report/Progress-20161                               | 118-0027\Upload Progress Report\ Document Type File Name Sugges | ted Print Name Unload Times Tag                 |               |  |  |  |
| Progress Report Application Log Document Log                                                                                                    | Comment Sheet Deck                                     | re Conflict of Interest                                         | lay hine opioau nines lay                       |               |  |  |  |
| Comment Box                                                                                                    | Comment Sheet Decla                                    | Te connict of Interest                                          |                                                 |               |  |  |  |

4. In the "File Name" column, click on the document name to download the file.

|      |        |       |                          |                       | Upload Attach     | ment                        |                                          |                   |          |
|------|--------|-------|--------------------------|-----------------------|-------------------|-----------------------------|------------------------------------------|-------------------|----------|
|      |        |       |                          |                       |                   | Suggested P<br>Please renar | rint Name:<br>ne the document for your o | own reference (op | otional) |
| U    |        |       |                          |                       |                   |                             |                                          | No. of attachm    | nents: 1 |
| \$\V | Vorkfl | ow Do | ocuments\Upload Progress | Report\Progress-20161 | 118-0027\Upload P | rogress Report\             |                                          |                   |          |
|      |        |       | Upload Date              | Created By            | Document Type     | File Name                   | Suggested Print Name                     | Upload Times      | Tag      |
|      | Ē (    | 3     | 18/11/2016 11:04:01 AM   | ntec.app1@gmail.com   |                   | Progress Report.docx        |                                          | 1                 |          |
|      |        |       |                          |                       |                   |                             |                                          |                   |          |

### 8.3. Declare Conflict of Interest

### 1. Go to "Declare Conflict of Interest" page.

| < Save       | Print       | Submit             | Application Summary C                                                 | ose                                                | _                                             |                                                    |                                         |                    | > < SUSAR R |
|--------------|-------------|--------------------|-----------------------------------------------------------------------|----------------------------------------------------|-----------------------------------------------|----------------------------------------------------|-----------------------------------------|--------------------|-------------|
|              |             |                    | Suspecte                                                              | d Unexpected Se                                    | erious Adverse                                | Reaction (SUS                                      | AR) Report Form                         |                    |             |
|              |             |                    |                                                                       |                                                    | Note to Invest                                | igator                                             |                                         |                    |             |
|              |             | To repo<br>reporte | rt SUSARs occurred outside stud<br>d from outside the your study site | ly sites under the REC/I<br>in accordance with the | RB's jurisdiction, ple<br>requirements set ou | ase complete the follow<br>t in the SOP of the REC | ving form and submit to the<br>C/IRB.   | e REC/IRB all SUS  | SARs        |
|              |             |                    |                                                                       |                                                    | Background Inf                                | ormation                                           |                                         |                    |             |
|              |             |                    | Study title:                                                          | The effect of exercise<br>controlled trial         | e on psychological d                          | stress for people with n                           | nild to moderate Parkinson              | 's disease: a rand | lomized     |
|              |             | IRB/R              | EC Reference Number:                                                  | 20161114                                           |                                               | Protocol Nu                                        | umber :                                 |                    |             |
|              |             | Pro                | oosed Study End Date:                                                 | 31/07/2018                                         |                                               |                                                    |                                         |                    |             |
|              |             |                    |                                                                       |                                                    | Input Inform                                  | ation                                              |                                         |                    |             |
|              |             | Num<br>to be       | ber of SUSARs Reported<br>submitted :                                 |                                                    | 1                                             |                                                    |                                         |                    |             |
|              |             |                    | Report Template:                                                      | Download SUSAR                                     | Report                                        |                                                    |                                         |                    |             |
|              |             |                    |                                                                       |                                                    | Upload Attac                                  | nment                                              |                                         |                    |             |
|              |             |                    |                                                                       |                                                    |                                               | Suggested F<br>Please rena                         | Print Name:<br>me the document for your | own reference (or  | otional)    |
|              |             | W                  |                                                                       |                                                    |                                               |                                                    |                                         | No. of attachn     | ients: 1    |
|              |             | \$\Wo              | rkflow Documents\Upload SUSA                                          | R Report\SUSAR-20161                               | 114-0023\Upload S                             | JSAR Report\                                       |                                         |                    |             |
|              |             | 1                  | Upload Date                                                           | Created By                                         | Document Type                                 | File Name                                          | Suggested Print Name                    | Upload Times       | Tag         |
|              |             |                    | 14/11/2016 4:24:36 PN                                                 | 1 NTEC APP01                                       |                                               | SUSAR Report.docx                                  |                                         | 1                  |             |
| SUSAR Report | Application | Log Doci           | iment Log Comment Sheet                                               | Declare Conflict of Intere                         | est                                           |                                                    |                                         |                    |             |
| Comment Box  |             |                    |                                                                       |                                                    |                                               |                                                    |                                         |                    |             |

2. Declare whether you have conflict of interest or not. Please list the details if you do.

|                                                | Declare Conflict of Interest                                                                                          |
|------------------------------------------------|----------------------------------------------------------------------------------------------------|
| <ul> <li>I have no conf<br/>review.</li> </ul> | flict of interest currently, and will report such relationships to the [REC/IRB] if it should arise during the course |
|                                                |                                                                                                    |
| The following                                  | relationship(s) for your assessment of conflict of interest:                                                          |
| The following                                  | relationship(s) for your assessment of conflict of interest:                                                          |
| The following                                  | relationship(s) for your assessment of conflict of interest:                                                          |
| The following                                  | relationship(s) for your assessment of conflict of interest:                                                          |

Declare your conflict of interest

### 8.4. Mark Decision and Comment

1. Make your decision as "Positive", "Negative" or "Comment".

| _                      | Please provide your comment if needed   |
|------------------------|-----------------------------------------|
| Decision :             | Positive                                |
| Good focus on the rese | Negative<br>Comment                     |
| L                      |                                         |
|                        |                                         |
|                        |                                         |
| I am willing to share  | this decision/comment to all reviewers. |

Mark decision

2. Leave your comment about the application inside the comment box.

| Decision : | Negative | • |  |
|------------|----------|---|--|
|            |          |   |  |
|            |          |   |  |
|            |          |   |  |
|            |          |   |  |
|            |          |   |  |
|            |          |   |  |

Leave your comment

3. You may check the check box of "I am willing to share this decision / comment to all reviewers".

| Decision : | Negative | • |  |
|------------|----------|---|--|
|            |          |   |  |
|            |          |   |  |
|            |          |   |  |
|            |          |   |  |
|            |          |   |  |

Share decision and comment to other reviewers

Once checked, all reviewers can view your decision and comment in the comment sheet of the application during their reviews:

|          |             |               |           |               | Viewed by Reviewer           |    |        |  |
|----------|-------------|---------------|-----------|---------------|------------------------------|----|--------|--|
| Comm     | ent History | :             |           |               |                              |    |        |  |
|          | Date        | Name          | Deci      | sion          | Comment                      | То | UserID |  |
|          |             |               |           |               |                              |    |        |  |
|          |             |               |           |               |                              |    |        |  |
|          |             |               |           |               |                              |    |        |  |
|          |             |               |           |               |                              |    |        |  |
|          |             |               |           |               |                              |    |        |  |
|          |             |               |           |               |                              |    |        |  |
| ess Repo | ort Applica | tion Log Docu | iment Log | Comment Sheet | Declare Conflict of Interest |    |        |  |
| ent Box  |             |               |           |               |                              |    |        |  |

Other reviewers can view your shared comment in the "Comment Sheet"

### 8.5. Submit Review

1. Click the [Submit] button.

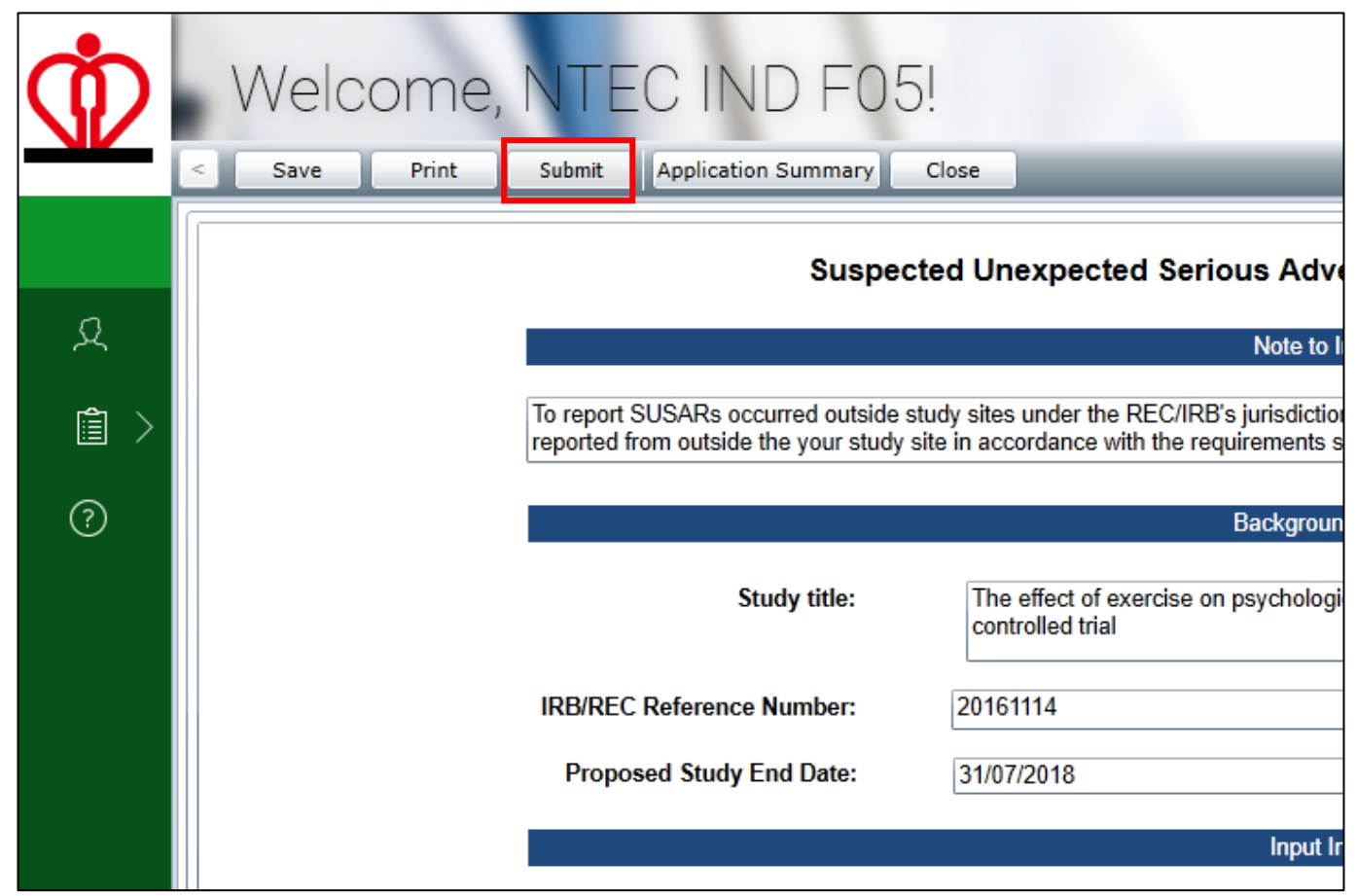

Submit after review

2. Click [Yes] in the prompted dialog:

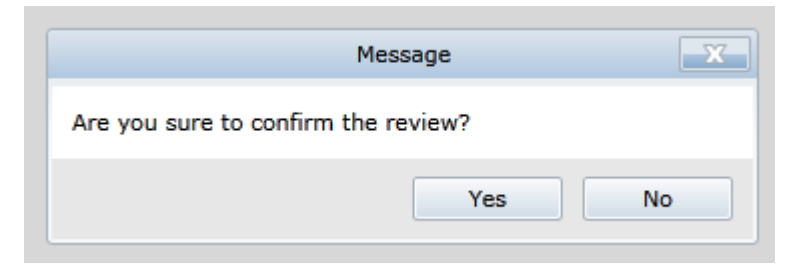

#### 3. Click [OK] to proceed.

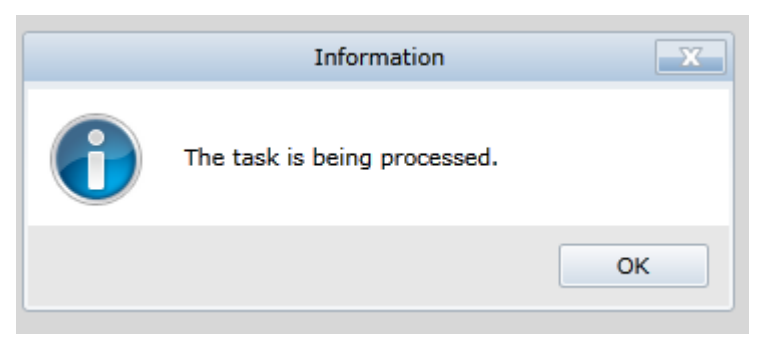

4. The application is removed from the task list. You have now completed the review procedures of the application.

| WR 管理局<br>HOSPITAL<br>AUTHORITY | Welcome, Peter Chan! Reviewer 💽                                                                                          |
|---------------------------------|----------------------------------------------------------------------------------------------------|
| 습 Home                          | NTEC                                                                                                    |
| 오 Profile                       | IRB / REC Submission Ref. Date   Task   Scientific Title   PI   PI Hospital   PI University   Due Action(s)  <br>No. No. |
| 🖹 For Review 🔶                  | No Task                                                                                                    |
| ? Help                          |                                                                                                    |
|                                 |                                                                                                    |
|                                 |                                                                                                    |
|                                 |                                                                                                    |
|                                 |                                                                                                    |
|                                 |                                                                                                    |
|                                 |                                                                                                    |
|                                 |                                                                                                    |
| Logout                          |                                                                                                    |
| © FlexWorkflow Limited          |                                                                                                    |

# 9. Maintain User Profile

### 9.1. Amendment of User Profile / Change of Password

If you want to amend any information of your user information (*except login email address*), please follow the below instructions:

1. Go to [Application] -> [Profile]

|                             | Welcome, NTEC SCI M                         | 01!                                                  |                                                                                                    |                                 | Last Successful Logi | Role: Reviewer 💌    |
|-----------------------------|---------------------------------------------|------------------------------------------------------|----------------------------------------------------------------------------------------------------|---------------------------------|----------------------|---------------------|
| 습 Home                      | Home                                        |                                                      |                                                                                                    |                                 |                      | Refresh             |
| 又 Profile<br>① For Review > | IRB / REC No. Submission Ref. No. 2016/11/1 | ate Task 14:40 Initial Application Approval (Review) | Scientific Title         PI           The effect of exercise on<br>psychological distress for people with<br>midt to moderate Parkinson's         Dr CHAN Tai Man | PI Hospital PI University PYNEH | Status<br>For Review | Action(s)<br>Export |
| ⑦ Help                      |                                             | (                                                    | disease: a randomized controlled trial                                                                                                    |                                 |                      |                     |
|                             |                                             |                                                      |                                                                                                    |                                 |                      |                     |
|                             |                                             |                                                      |                                                                                                    |                                 |                      |                     |
|                             |                                             |                                                      |                                                                                                    |                                 |                      |                     |
|                             |                                             |                                                      |                                                                                                    |                                 |                      |                     |
|                             |                                             |                                                      |                                                                                                    |                                 |                      |                     |
|                             |                                             |                                                      |                                                                                                    |                                 |                      |                     |
|                             |                                             |                                                      |                                                                                                    |                                 |                      |                     |
| Logout                      |                                             |                                                      |                                                                                                    |                                 |                      |                     |
| © FlexWorkflow Limited      |                                             |                                                      |                                                                                                    |                                 |                      |                     |

Select [Profile] on menu

2. Amend your personal information.

Make sure the password entered in "New Password" and "Confirm Password" are <u>the same</u> if you are going to change your password.

3. Click the [Update] button to update your user profile.

| Job Tile:                                                                                                   | Doctor                                                                    |            |         |
|----------------------------------------------------------------------------------------------------|---------------------------------------------------------------------------|------------|---------|
| First Name:                                                                                                 | NTEC                                                                      | Last Name: | SCI M01 |
| Institution:                                                                                                | HKU                                                                       |            |         |
| Contact Number:                                                                                             | 23456789                                                                  |            |         |
| Old Password:                                                                                               |                                                                           |            |         |
| New Password:                                                                                               |                                                                           |            |         |
| Confirm Password:                                                                                           |                                                                           |            |         |
| Password Policy:<br>1. Min Length Pass<br>2. Contains at leas<br>3. Contains at leas<br>4. Contains at leas | word is 8<br>t one numeric charac<br>t one upper case<br>t one lower case | cter       |         |

Change your personal info in profile page

### 9.2. Forgot Password Handling

If you have forgotten the password, you can follow the steps below to attempt to regain access to the account.

1. Click [Forgot Password] to proceed.

| Email                                                                                                    | sci-m01.ntec@gmail.com |                           |  |  |  |
|----------------------------------------------------------------------------------------------------|------------------------|---------------------------|--|--|--|
| Password                                                                                                    |                        |                           |  |  |  |
| Role                                                                                                    | Reviewer               | •                         |  |  |  |
| 🔲 Remem                                                                                                    | nber User Name         | Forgot Password           |  |  |  |
|                                                                                                    |                        | Resend Account Activation |  |  |  |
|                                                                                                    | Log In                 |                           |  |  |  |
|                                                                                                    |                        |                           |  |  |  |
| Welcome to the Hospital Authority Clinical Research Ethics Review Portal.<br>The Portal is designed for staff of Hospital Authority (HA). The Chinese<br>University of Hong Kong (CUHK) and The University of Hong Kong (HKU) to<br>submit the Application of Clinical Research Ethics Review. |                        |                           |  |  |  |
| Applicant can use his/her valid HA, CUHK or HKU email address for a one-<br>off registration to the Portal. An activation email will be sent to the<br>Applicant for activating the account. Subsequently, Applicant can submit<br>and manage the Application via the Portal.                  |                        |                           |  |  |  |
| Sign Up<br>© FlexWorkflow Limited                                                                                                    |                        |                           |  |  |  |

Click [Forgot Password]

2. Enter your e-mail and then press the **[Send]** button.

| Forgot Password?                                                                   |  |
|------------------------------------------------------------------------------------|--|
| Please enter your email,<br>or contact <u>support@ha.org.hk</u> for other enquiry. |  |
|                                                                                    |  |
| Send                                                                               |  |
| Back to Login                                                                      |  |
| © FlexWorkflow Limited                                                             |  |

Input your email

3. After clicking the "Send" button, the following page "Request Completed" can be seen.

| Request Completed      |  |
|------------------------|--|
| Back to Login          |  |
| © FlexWorkflow Limited |  |
|                        |  |

#### Completion of request

4. You should receive an e-mail that contains a new password. Please login the account using the new password.